## Come disabilitare un Familiare

## Descrizione

Se per qualsiasi ragione desiderate impedire ad un familiare di accede al suo account, ma non volete cancellare i suoi dati, potete disabilitarlo.

Andate nella scheda bambino e poi in quella del familiare che volete disabilitare e cliccate sul tasto "Modifica"

| 🕾 Viola Angeli |                        |                      |          |
|----------------|------------------------|----------------------|----------|
| Dati Bambino   | Familiari Fatturazione | Iscrizione Contratti | i        |
| P Padre        | Madre                  |                      |          |
| Foto           |                        |                      |          |
| Nome           | Mario                  | Cognome              | Angeli   |
| Cellulare      | +39 329123456789       | Tel. Casa            | +39 06 3 |
| Tel. Lavoro    | +39 06 123345678       |                      |          |

Selezionate "No" accanto alla voce "Attiva Accesso" e salvate.

| Invia Comunicazioni | - SI - | • | Attiva Accesso | - SI - |
|---------------------|--------|---|----------------|--------|
|                     |        |   |                |        |

In questo modo nel momento in cui il familiare tenterà di accede, sia tramite app che tramite web, verrà informato che il suo profilo è stato disabilitato e che deve contattare la struttura.

Questa funzione è stata pensata in caso di problemi con i genitori, sia tra di loro che con la struttura, familiari morosi o casi estremi.